## CD audio-rom ENJOY 6 & ENJOY 5: mode d'emploi

#### Rappel: ce CD est à la fois un CDrom et un CD audio

Ce CD audio-rom donne l'opportunité à tous les élèves d'être exposés à la langue anglaise en dehors des heures de cours tout en leur permettant de réviser tout ce qu'ils apprendront avec cette méthode. Ils peuvent ré-écouter les chansons et les dialogues appris en cours et faire les activités multimédia sur leur ordinateur personnel

- Partie AUDIO: 45 dialogues.

3) cliquer

- Partie ROM: fiches thématiques de vocabulaire, dictionnaire interactif...

# Grâce au CD prêté à votre enfant, vous pouvez choisir soit de l'installer sur votre ordinateur soit d'en graver une copie

### A-INSTALLATION DE LA PARTIE CD-ROM SUR UN ORDINATEUR PERSONNEL.

1) Insérer le CD dans le lecteur CD de l'ordinateur, la fenêtre suivante apparaît:

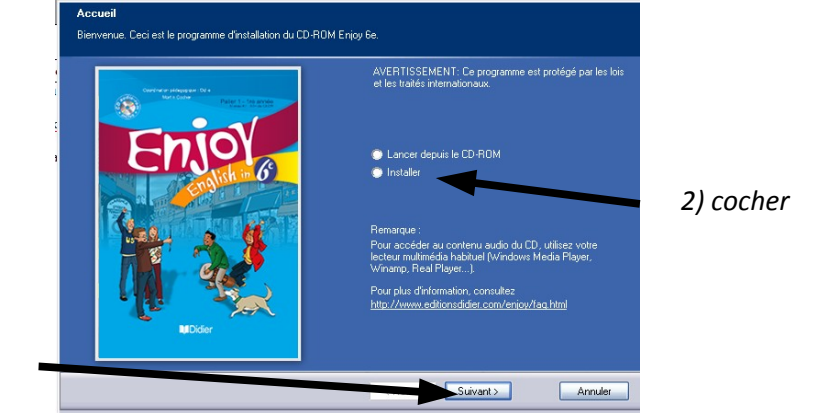

Dans les fenêtres suivantes, vous pourrez choisir de laisser les paramètres par défaut ou bien sélectionner les vôtres.

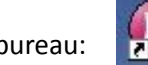

Pendant l'installation, une icône sera automatiquement placée sur le bureau:

En cliquant sur cette icône, vous lancerez le logiciel « ENJOY 6 » désormais installé dans les programmes de votre ordinateur.

### **B-UTILISATION COMME CD-AUDIO.**

- se lit sur le lecteur CD ou mp3 que vous utilisez habituellement pour écouter un CD de musique.

- peut aussi s'écouter à partir d'un ordinateur (avec casque ou enceintes).

Pour une utilisation plus pratique à partir d'un ordinateur et éviter d'avoir à manipuler le CD à chaque fois, il est judicieux d'importer les pistes audio sur son ordinateur:

- 1) une fois le CD inséré, aller dans « Poste de travail »
- 2) clic droit de la souris sur l'icône du CDrom, et choisir « lecture »
- votre ordinateur lance alors votre logiciel de lecture audio/vidéo par défaut, bien souvent « Windows Média Player ». (La suite de l'explication concerne ce logiciel, mais pour un autre logiciel, la démarche est similaire.)
- 4) cliquer sur l'onglet « Extraire » (par défaut, toutes les pistes de CD seront cochées, sinon il faut le faire)
- 5) cliquer sur le bouton « Démarrer l'extraction » (en bas à droite)
- 6) par défaut, ces pistes seront extraites au format .mp3 (Elles pourront donc être copiées sur un lecteur .mp3!) dans le dossier « Ma Musique » de « Mes documents », dans un répertoire nouvellement créé.
- 7) **créer** un dossier « **Enjoy\_audio** » à l'endroit que vous souhaitez sur votre ordinateur, et y « **couper-coller** » toutes les pistes extraites.
- 8) Vous pourrez donc avoir accès directement aux pistes audio sans avoir à manipuler à chaque fois le CD.

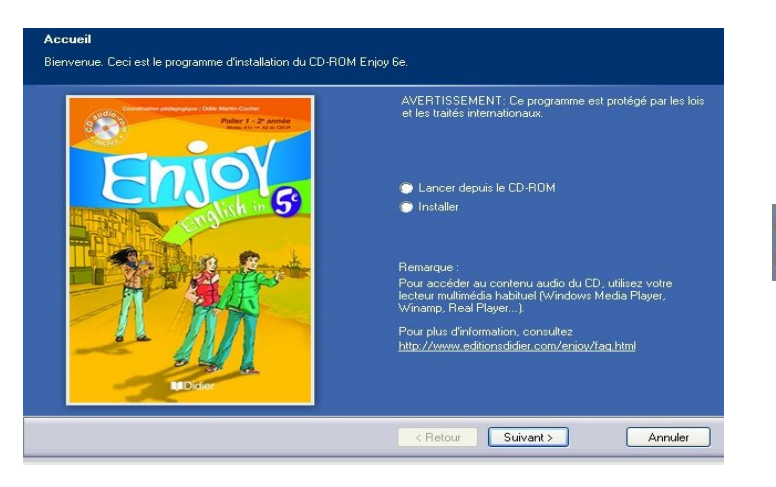